Name \_

Date \_

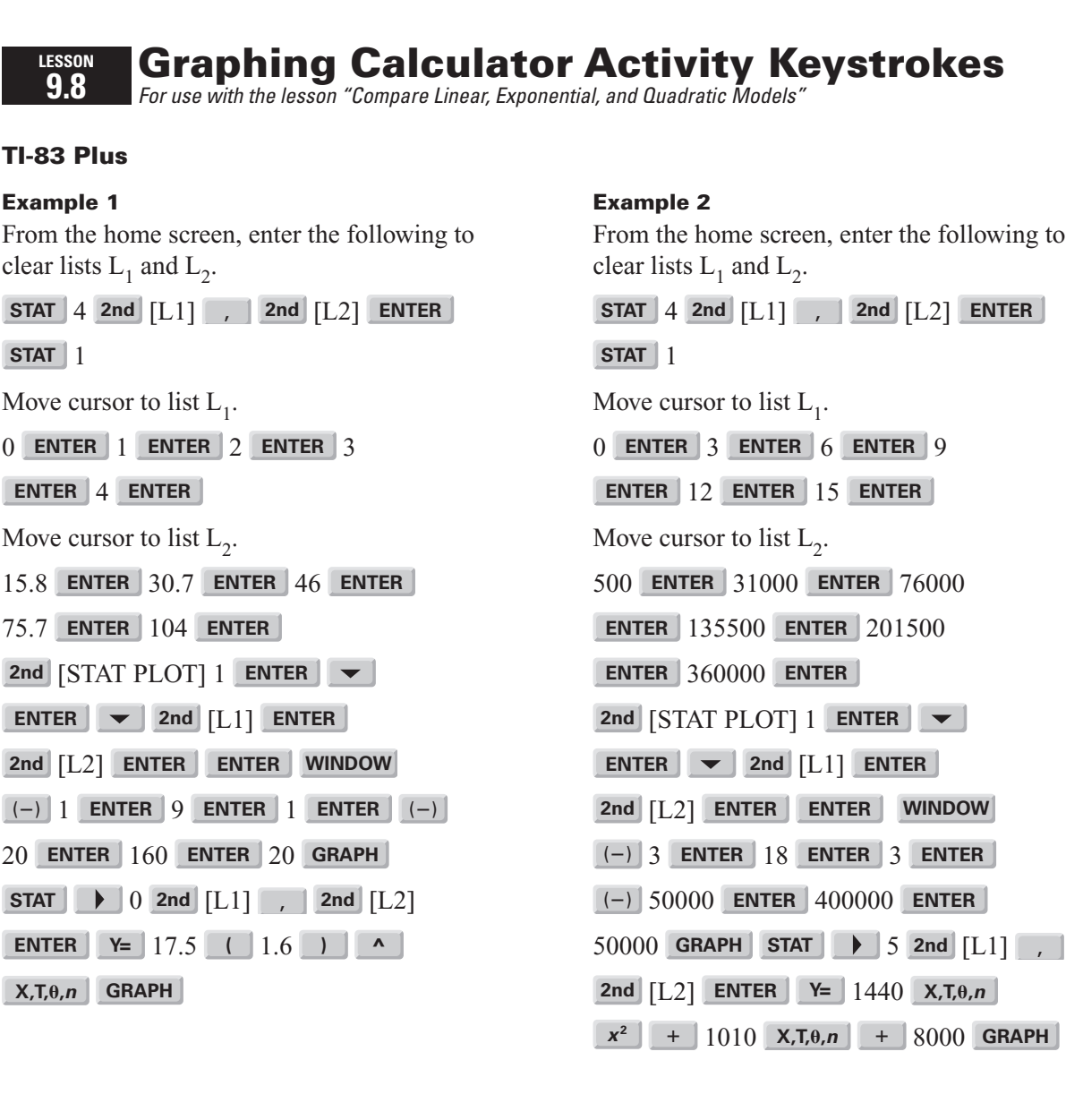

Copyright © Houghton Mifflin Harcourt Publishing Company. All rights reserved.

**LESSON 9.8**